Set up Examity Account

- 1. Go to the Examity Testing Website at <a href="https://prod.examity.com/accuplacer/">https://prod.examity.com/accuplacer/</a>.
- 2. The login page appears. Choose "Click Here to Register".

| ∲CollegeBoard             | ACCUPLACE                          | R       |
|---------------------------|------------------------------------|---------|
|                           |                                    |         |
| User ID                   |                                    |         |
| Password                  |                                    |         |
| LOG IN<br>Are you a first | time user? <u>Click here</u> to re | egiyter |

3. Complete the required information on the screen and choose Save.

| 🕏 Registration                   |                    |
|----------------------------------|--------------------|
| First Name                       |                    |
| Last Name                        |                    |
| Enter Email Address for Login ID |                    |
| Confirm Email Address            |                    |
| Institution Name                 | Select Institution |
|                                  | Save Cancel        |

4. You will receive a confirmation message.

Thank you. You will receive email confirmation of login credentials.

5. Check your email for additional instructions.

| • | College Board - Accuplacer: Student Registration - Confirmation                                                                             |
|---|----------------------------------------------------------------------------------------------------|
|   | noreply <noreply@examity.com></noreply@examity.com>                                                                                         |
|   | examity<br>BETTER ILEY INTEGRITY                                                                                                    |
|   | Dear                                                                                                    |
|   | You have been assigned an account in Examity. Your login ID is your email address. Your temporary password has been included in this email. |
|   | User Name:<br>Temporary Password:                                                                                                    |
|   | Login URL: https://Prod.Examity.com/Accuplacer                                                                                              |
|   | Thank you,                                                                                                    |
|   | The Examity Team                                                                                                    |
|   | Contact Support                                                                                                    |
|   | Phone Support: 855-392-6489                                                                                                    |
|   | ***DO NOT REPLY TO THIS EMAIL***                                                                                                    |

## Set up Examity Account

6. Update your password.

| ∲ CollegeBoard | ACCUPLACER                                               |      | ETTER TEST INTEGRITY.     |
|----------------|----------------------------------------------------------|------|---------------------------|
| -0 Change Pas  | sword                                                    |      |                           |
|                |                                                          |      | All fields are mandatory. |
|                | Current Password<br>New Password<br>Confirm New Password |      |                           |
|                |                                                          | Save |                           |
|                |                                                          |      |                           |
|                |                                                          |      |                           |

7. You will receive a confirmation message. Choose OK.

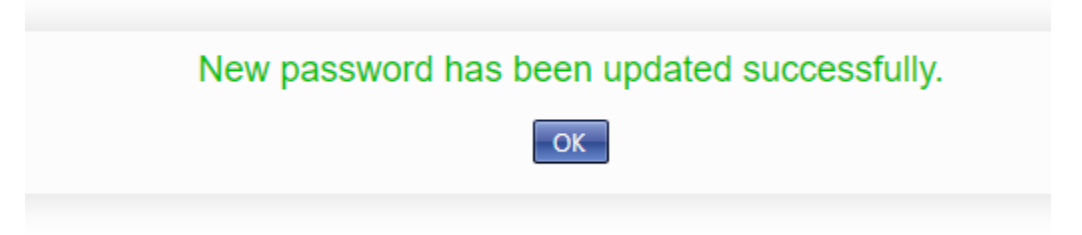

8. You will arrive on the Student Dashboard. Choose My Profile

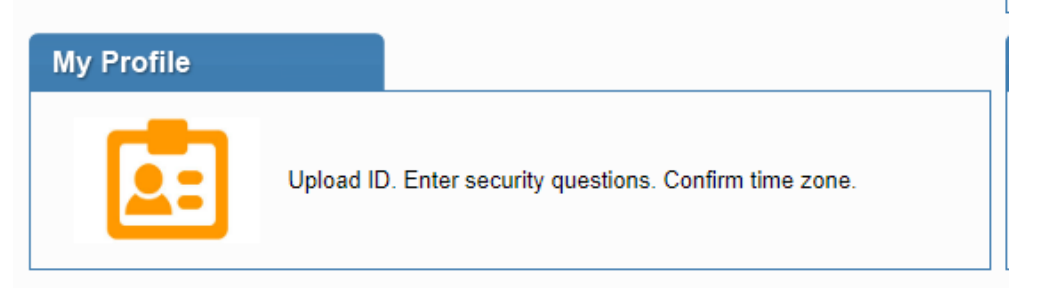

You will need to follow the instructions for confirming your computer and internet speed, uploading picture id, entering security questions and confirming your time zone.

| Dashboard                                                      | Start Exam                                                                                                    | My Profile                                                                                                  | Schedule Exam                                                                          | Reschedule/Cancel               | Exam Tools | Logout   |                       |              |                 |
|----------------------------------------------------------------|----------------------------------------------------------------------------------------------------|----------------------------------------------------------------------------------------------------|----------------------------------------------------------------------------------------|---------------------------------|------------|----------|-----------------------|--------------|-----------------|
| 💄 My F                                                         | Profile                                                                                                    |                                                                                                    |                                                                                        |                                 |            |          |                       |              |                 |
| Welcom<br>1. Cr<br>2. Ve<br>3. Pio<br>4. Se<br>5. Se<br>6. Pio | e to Examity. T<br>neck that your ser<br>rify your user i<br>ease upload a<br>it up your secu<br>it up your keyst<br>ease click the s | o get started<br>system has<br>information.<br>picture of yo<br>rity question<br>roke biomet<br>save button | d, please:<br>the necessary sol<br>our photo ID.<br>ns.<br>trics.<br>if you make chang | 'tware.<br>ges to your informat | lion.      |          |                       |              |                 |
| Exam                                                           | n Requiremer                                                                                                    | nts                                                                                                    |                                                                                        |                                 |            |          |                       | Computer Rec | uirements Check |
|                                                                | 🙆 ті                                                                                                    | me zone                                                                                                    | 😢 exa                                                                                  | miSHOW ®                        | 🔕 exar     | niKNOW ® | examiKEY <sup>®</sup> |              |                 |
| Acco                                                           | unt Informat                                                                                                    | ion                                                                                                    |                                                                                        |                                 |            |          |                       |              |                 |

| Snapshot of Examity Computer Requirements |                                                                                                  |                                         |  |  |  |
|-------------------------------------------|--------------------------------------------------------------------------------------------------|-----------------------------------------|--|--|--|
| Ex                                        | amity will ensure your computer is                                                               | ready.                                  |  |  |  |
| Webcam<br>Ready                           | Microphone<br>Ready                                                                              | Operating System<br>Windows 10<br>Ready |  |  |  |
| Browser<br>Chrome 74.0.3729 169<br>Ready  | Internet Speed<br>Proceed. Speed is acceptable.<br>require up to 60 seconds to verify your inter | net speed.                              |  |  |  |
| Completed My F                            | Profile                                                                                          |                                         |  |  |  |

## Exam Requirements Computer Requirements Check Image: Time zone Image: examiSHOW Image: examiSHOW Image: e

9. Once you have completed your profile, choose Schedule Exam from the bottom of the My Profile screen.

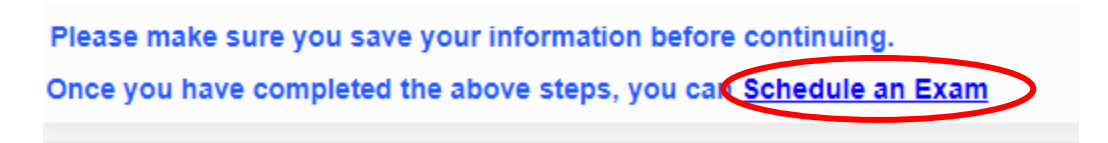

10. Follow the instructions for Scheduling an Exam. Remember there is a \$25.00 proctor fee which is due at the time you schedule your exam.

| Dashboard Start Exam My Profile Schedule Exam Reschedule/Cancel Exam Tools Lo                                                                                                    | agout                 | Live Chat  Email Support   Phone Support 855-EXAMITY |  |  |  |  |
|----------------------------------------------------------------------------------------------------|-----------------------|------------------------------------------------------|--|--|--|--|
| 😚 Schedule/Reschedule Exam                                                                                                    |                       |                                                      |  |  |  |  |
| Available Unavailable Scheduled                                                                                                    |                       |                                                      |  |  |  |  |
| To SCHEDULE an Exam: To RESCHEDULE an Exam: To CANCEL an Exam:   • Setch thinking runn and Exam,<br>• Setch think on Tama and Exam,<br>• Setch think on Tama • Click "Reschedule Exam",<br>• Setch thinking runn,<br>• Click "Schedule",<br>• Click "Reschedule", • Click "Reschedule",<br>• Yes in pop-op mesage. |                       |                                                      |  |  |  |  |
| Voucher Code (Copy and Paste voucher code in text box from your email)                                                                                                    |                       |                                                      |  |  |  |  |
| Institution Name Exit                                                                                                    | am Name Exam Duration | Exam can be scheduled between                        |  |  |  |  |
| Select institution                                                                                                    | Miles 💌               |                                                      |  |  |  |  |